# 配置SPA100系列介面卡的最佳傳真完成率

### 目標

通過IP網路的傳真傳輸可能出現問題。可以調整ATA(模擬電話介面卡)上的幾種設定以最佳 化傳真完成率。這些調整提高了傳真傳輸的效能。

本文檔的目的是解釋如何配置線路設定以最佳化SPA100系列介面卡上的傳真完成率。

#### 適用裝置

·SPA112

· SPA122

#### 軟體版本

·1.3.2-XU(014)

## 最佳傳真完成率

步驟1.登入電話介面卡配置實用程式,然後選擇**語音>線路1或線路2**。此時將開啟*線路1或線 路2*頁:

| Line 1                     |          |   |                            |         |
|----------------------------|----------|---|----------------------------|---------|
| General                    |          |   |                            |         |
| Line Enable:               | yes 🗸    |   |                            |         |
| Streaming Audio Server (SA | S)       |   |                            |         |
| SAS Enable:                | no 🗸     |   | SAS DLG Refresh Intvl:     | 30      |
| SAS Inbound RTP Sink:      |          | ] |                            |         |
| NAT Settings               |          |   |                            |         |
| NAT Mapping Enable:        | no 🗸     |   | NAT Keep Alive Enable:     | no 🗸    |
| NAT Keep Alive Msg:        | \$NOTIFY | ] | NAT Keep Alive Dest:       | \$PROXY |
| Network Settings           |          |   |                            |         |
| SIP ToS/DiffServ Value:    | 0x68     | ] | SIP CoS Value:             | 3 [0-7] |
| RTP ToS/DiffServ Value:    | 0xb8     |   | RTP CoS Value:             | 6 [0-7] |
| Network Jitter Level:      | high 🗸   |   | Jitter Buffer Adjustment:  | yes 🗸   |
| SIP Settings               |          |   |                            |         |
| SIP Transport:             | UDP 🗸    |   | SIP Port:                  | 5060    |
| SIP 100REL Enable:         | no 🗸     |   | EXT SIP Port:              |         |
| Auth Resync-Reboot:        | yes 🗸    |   | SIP Proxy-Require:         |         |
| SIP Remote-Party-ID:       | yes 🗸    |   | SIP GUID:                  | no 🗸    |
| SIP Debug Option:          | none     | ~ | RTP Log Intvl:             | 0       |
| Restrict Source IP:        | no 🗸     |   | Referor Bye Delay:         | 4       |
| Refer Target Bye Delay:    | 0        | ] | Referee Bye Delay:         | 0       |
| Refer-To Target Contact:   | no 🗸     |   | Sticky 183:                | no 🗸    |
| Auth INVITE:               | no 🗸     |   | Reply 182 On Call Waiting: | no 🗸    |
| Use Anonymous With RPID:   | yes 🗸    |   | Use Local Addr In FROM:    | no 🗸    |
| Call Feature Settings      |          |   |                            |         |
| Blind Attn-Xfer Enable:    | no 🗸     |   | MOH Server:                |         |
| Submit Cancel              | Refresh  |   |                            |         |

附註:確保選擇需要進行調整的行。

步驟2.向下滾動到Network Settings部分。從Network Jitter level下拉選單中選擇**Very High**。 抖動是資料包到達之間的時間差異,由網路擁塞、定時漂移或路由更改引起。網路抖動確定 ATA如何調整抖動緩衝區大小。

| ne 1                    |             |                           |         |       |
|-------------------------|-------------|---------------------------|---------|-------|
| NAT Keep Alive Msg:     | \$NOTIFY    | NAT Keep Alive Dest:      | \$PROX1 | (     |
| Network Settings        |             |                           |         |       |
| SIP ToS/DiffServ Value: | 0x68        | SIP CoS Value:            | 3       | [0-7] |
| RTP ToS/DiffServ Value: | 0xb8        | RTP CoS Value:            | 6       | [0-7] |
| Network Jitter Level:   | very high 👻 | Jitter Buffer Adjustment: | no 👻    |       |

步驟3.從Jitter Buffer Adjustment下拉選單中選擇No。這樣可使網路抖動級別保持其設定值。

| upplementary Service Sub | scripti | on |                            |     |   |
|--------------------------|---------|----|----------------------------|-----|---|
| Call Waiting Serv:       | no      | -  | Block CID Serv:            | yes | • |
| Block ANC Serv:          | yes     | •  | Dist Ring Serv:            | yes | • |
| Cfwd All Serv:           | yes     | •  | Cfwd Busy Serv:            | yes | • |
| Cfwd No Ans Serv:        | yes     | •  | Cfwd Sel Serv:             | yes | • |
| Cfwd Last Serv:          | yes     | •  | Block Last Serv:           | yes | • |
| Accept Last Serv:        | yes     | •  | DND Serv:                  | yes | • |
| CID Serv:                | yes     | •  | CWCID Serv:                | yes | • |
| Call Return Serv:        | yes     | •  | Call Redial Serv:          | yes | • |
| Call Back Serv:          | yes     | •  | Three Way Call Serv:       | yes | + |
| Three Way Conf Serv:     | no      | •  | Attn Transfer Serv:        | yes | • |
| Jnattn Transfer Serv:    | yes     | •  | MWI Serv:                  | yes | • |
| VMWI Serv:               | yes     | -  | Speed Dial Serv:           | yes | - |
| Secure Call Serv:        | yes     | -  | Referral Serv:             | yes | • |
| Feature Dial Serv:       | yes     | •  | Service Announcement Serv: | no  | - |

步驟4.從Call Waiting Serv下拉選單中選擇No。這將禁用裝置上的呼叫等待。

步驟5.從Three Way Call Serv下拉選單中選擇**No**。這使得使用者無法同時與兩個使用者進行 對話。

#### 音訊配置

步驟6.向下滾動到Audio Configuration區域。從Preferred Codec下拉選單中選擇**G.711u**或 **G.711a**。編解碼器是一種協定,允許接收方準確地複製傳送的資訊。這兩個選項均用於壓擴 。在壓縮中,訊號的動態範圍在傳輸之前被壓縮,隨後被擴展以在接收機處再現原始資訊。

| idio Configuration           |               |                          |                  |
|------------------------------|---------------|--------------------------|------------------|
| Preferred Codec:             | G711u 👻       | Second Preferred Codec:  | Unspecified +    |
| hird Preferred Codec:        | Unspecified 👻 | Use Pref Codec Only:     | no 👻             |
| Ise Remote Pref Codec:       | no 🔻          | Codec Negotiation:       | Default 👻        |
| 3729a Enable:                | yes 👻         | Silence Supp Enable:     | no 👻             |
| 3726-32 Enable:              | yes 👻         | Silence Threshold:       | medium 👻         |
| AX V21 Detect Enable:        | yes 👻         | Echo Canc Enable:        | no 👻             |
| AX CNG Detect Enable:        | yes 👻         | FAX Passthru Codec:      | G711u 👻          |
| AX Codec Symmetric:          | yes 👻         | DTMF Process INFO:       | yes 👻            |
| AX Passthru Method:          | ReINVITE -    | DTMF Process AVT:        | yes 👻            |
| AX Process NSE:              | yes 👻         | DTMF Tx Method:          | Auto             |
| AX Disable ECAN:             | no 👻          | DTMF Tx Mode:            | Strict -         |
| TMF Tx Strict Hold Off Time: | 70            | FAX Enable T38:          | no 👻             |
| look Flash Tx Method:        | None 👻        | FAX T38 Redundancy:      | 1 🔻              |
| AX T38 ECM Enable:           | yes 👻         | FAX Tone Detect Mode:    | caller or callee |
| symmetric RTP:               | no 👻          | FAX T38 Return to Voice: | no 👻             |

·G.711u — µ律編碼採用14位有符號線性音訊作為輸入,幅度增加32,並將其轉換為8位值。

·G.711a - A律編碼採用13位有符號線性音訊並將其轉換為8位值。

步驟7.從Use Pref Codec Only下拉選單中選擇Yes。這將確保所有呼叫僅使用首選編解碼器。

步驟8.從Silence Supp Enable下拉選單中選擇**No**。靜音抑制用於避免無聲音訊幀在網路上傳 輸。由於只傳輸語音,因此該功能會降低網路頻寬。

步驟9.從Echo Canc Enable下拉選單中選擇**No**。回聲消除功能用於去除通訊中的回聲,這不 僅提高了呼叫的品質,而且提高了靜音抑制。

步驟10.從FAX Passthru Method下拉選單中選擇**ReINVITE**。此FAX傳遞方法用於解調或壓縮 通過網路傳遞的資訊,而ReInvite方法用於向裝置傳送消息,以便向主機裝置傳送加入網路的 邀請。

步驟11.按一下Submit以儲存設定,或按一下Cancel以放棄未儲存的設定。